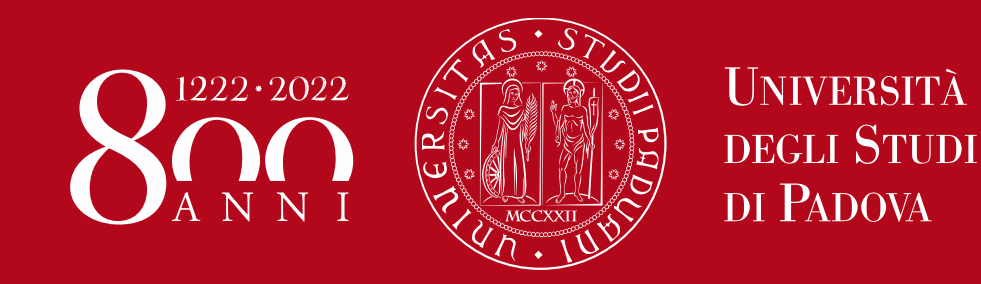

# Istruzione operativa per l'utilizzo del Logbook da parte dei Tutor

Rev.00 27/09/2022

### Schermata HOME

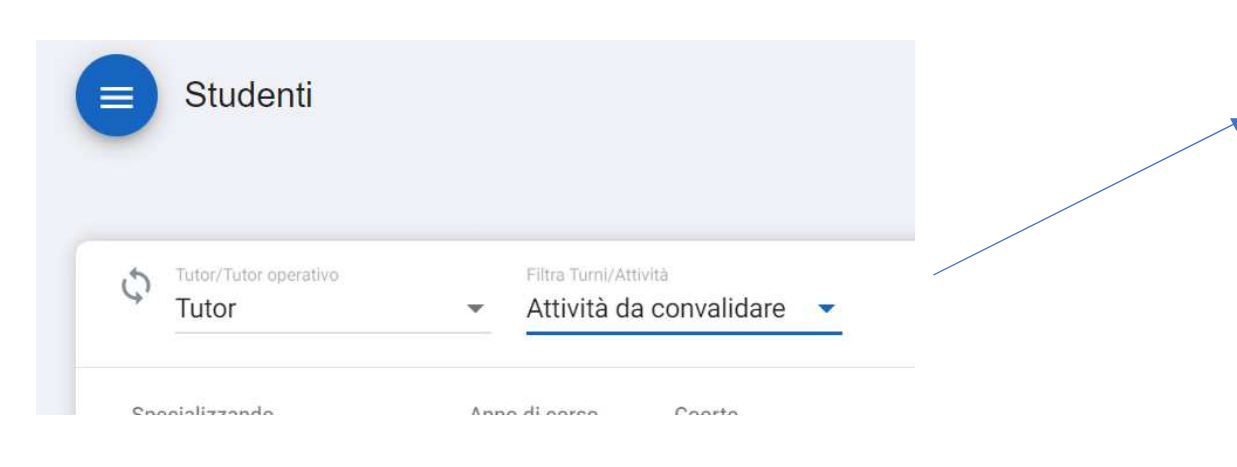

Posizionare i filtri in alto come nell'immagine

I filtri danno 2 possibilità di scelta: «Attività da convalidare» e «Turni da valutare». Sono due operazioni distinte e separate che vanno fatte nell'ordine: 1^ convalidare le attività che lo specializzando ha inserito (sono riferite a uno specifico turno/arco temporale) 2^ valutare il turno che racchiude le attività convalidate

### A cosa serve?

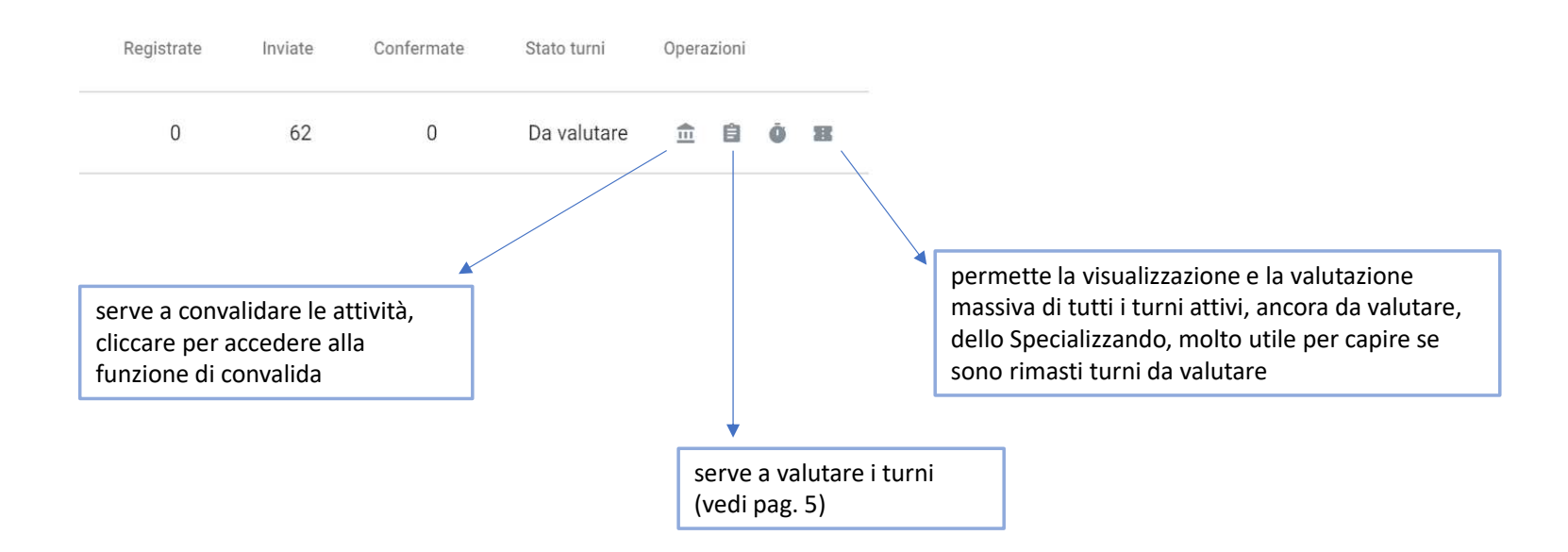

### Operazione 1<sup>^</sup> Schermata «Convalida attività»

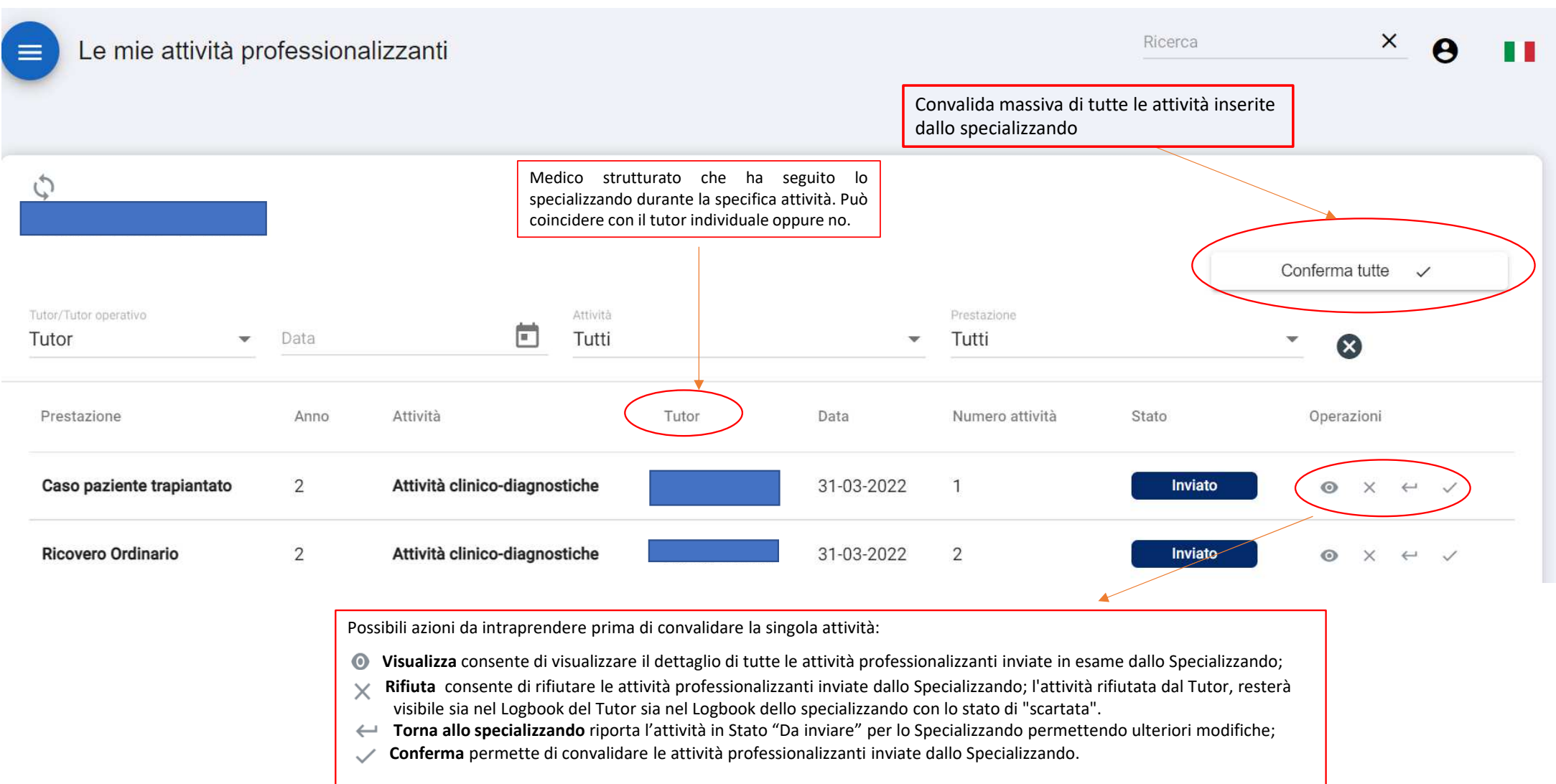

## Operazione 2<sup>^</sup> Schermata «Turni da valutare»

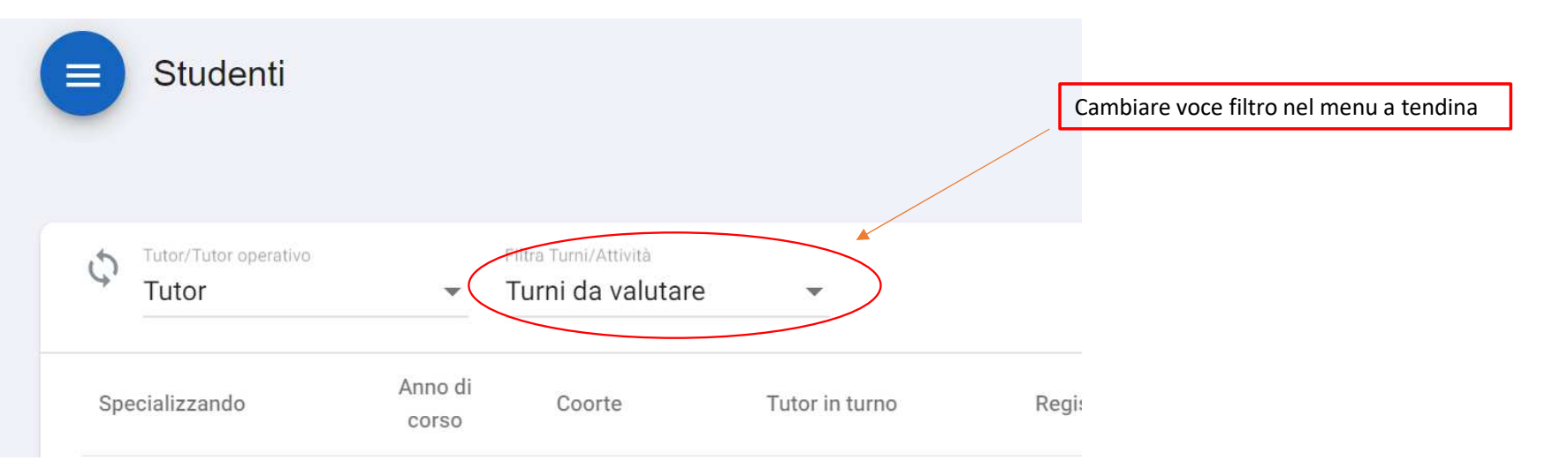

Posizionare i filtri in alto come nell'immagine

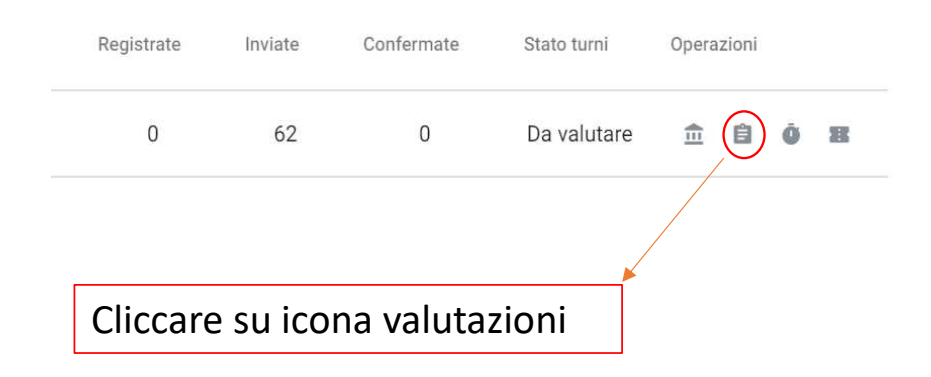

Scegliere il turno da valutare nel menu a tendina

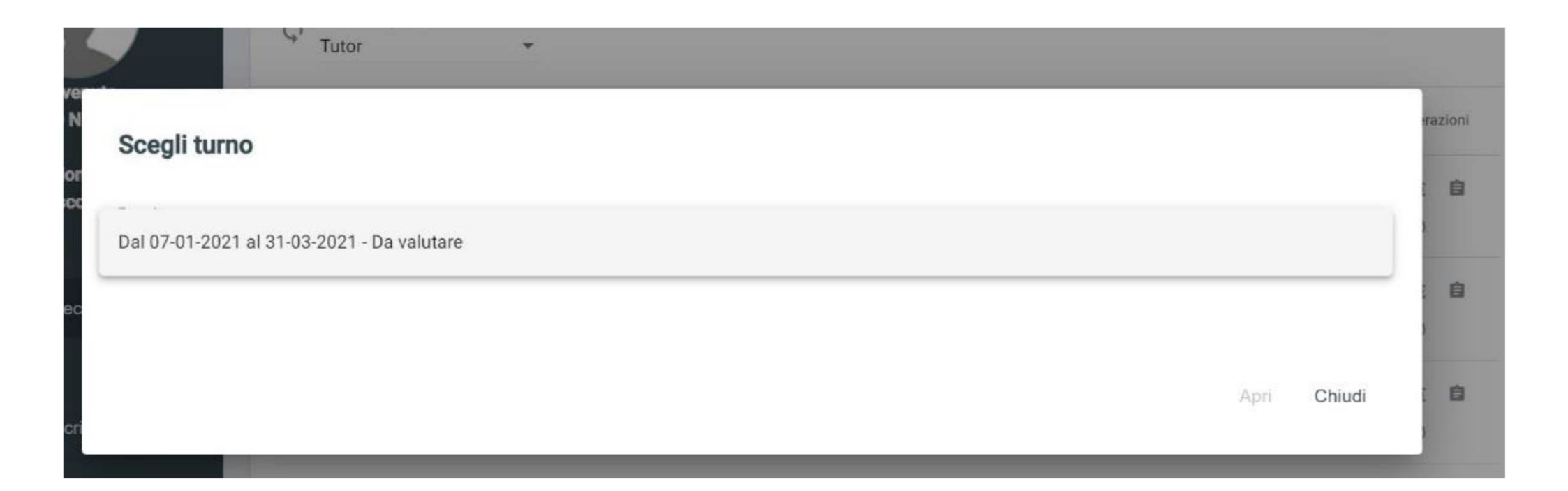

| Benve<br>MARIO N<br>Specializzazion<br>Vasco | Valutazione<br>Come valuta le competenze acquisite dallo specializzando?<br>Come valuta il livello di autonomia raggiunto dallo specializzando? | razioni                |
|----------------------------------------------|----------------------------------------------------------------------------------------------------|------------------------|
| 🗢 Lista spec                                 | Esprimere una valutazione complessiva dello specializzando                                                                                      | •                      |
| Survey                                       | Ottimo                                                                                                    | 0                      |
|                                              | Buono                                                                                                    | > >1                   |
|                                              | Sufficiente                                                                                                    |                        |
|                                              | Insufficiente                                                                                                    | <mark>↓</mark> pdesk 📴 |

Una volta selezionato il turno è possibile compilare la scheda di valutazione indicando un valore che va da "Insufficiente" ad "Ottimo" per ciascuna delle voci presenti nella scheda.

NB: per essere sicuri di aver valutato tutti i turni cliccate sull'ultima icona a destra nella barra operazioni della schermata «Valuta turni» (vedi pag. 3)

L'accesso al Logbook Specializzazione medica 3.0 è consentito a tutte le utenze (medico in formazione, direttore/direttrice, tutor, segreteria scuole) al link <u>https://unipd.specializzazionemedica.it/</u>

I tutor universitari accedono con credenziali di Ateneo (SSO - sezione in verde), mentre i Tutor non universitari accedono con credenziali fornite dalla Nomos Srl su richiesta alle Segreterie didattiche delle Scuole di specializzazione <u>https://www.unipd.it/area-sanitaria-medici</u>

I contenuti di questa Istruzione sono tratti dal Manuale Tutor fornito dalla NOMOS Srl e reperibile al seguente link: <u>https://www.unipd.it/libretto-diario-informatizzato</u>

Per ulteriori approfondimenti sono disponibili i video tutorial su <u>Specializzazionemedica 3.0 | NOMOS -</u> <u>YouTube</u>